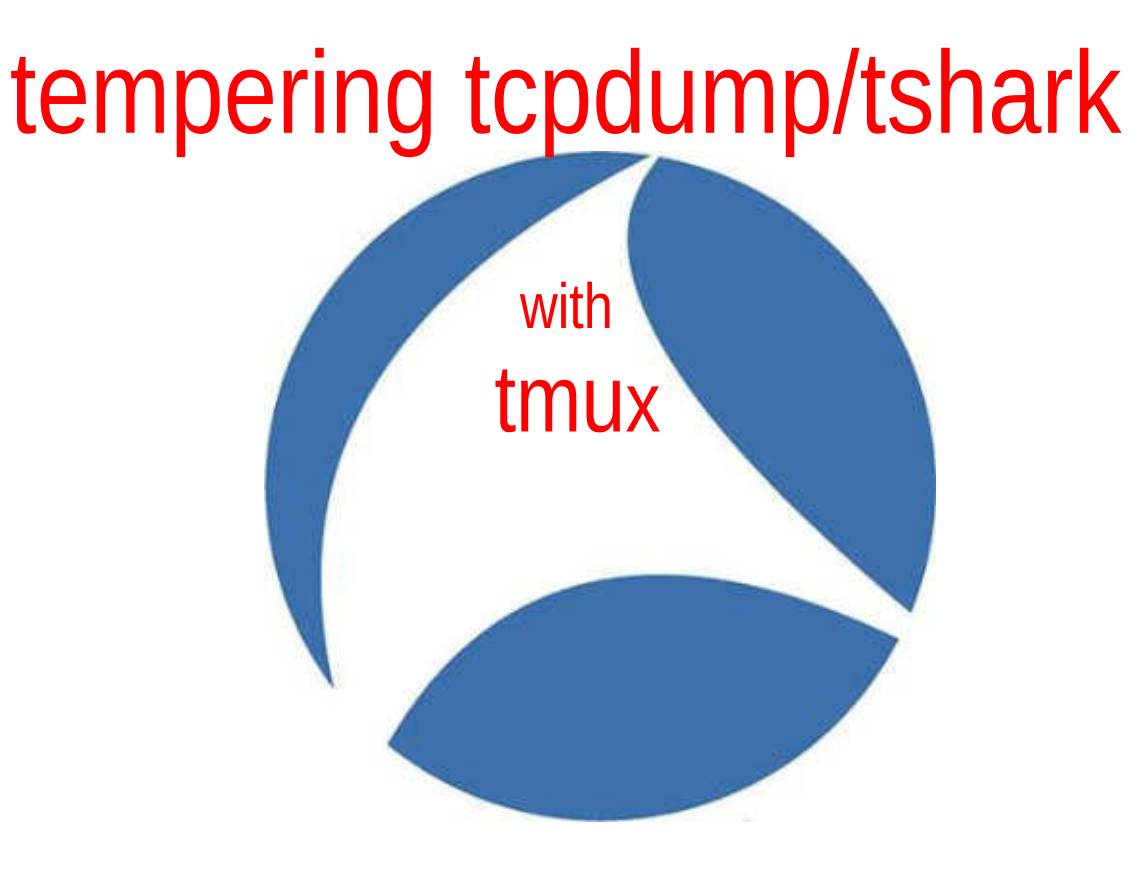

Boyd Stephens

Complimentary Session(s)

#### Session 4 – Hahn Auditorium

12:45pm – 2:00pm, Tuesday

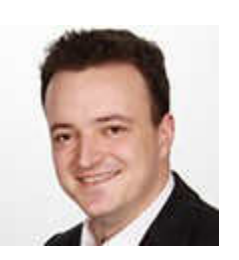

## T-Shark for the Win

**Christian Landstrom** 

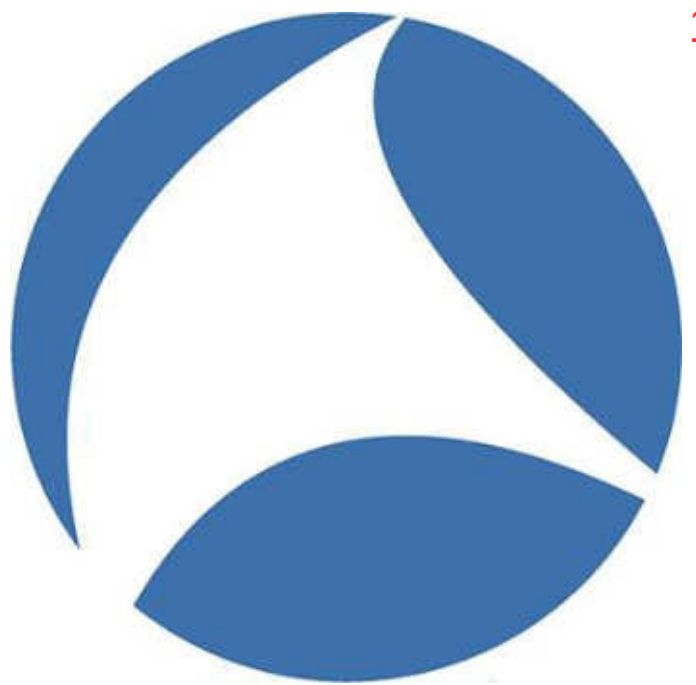

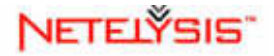

Complimentary Session(s)

#### Session 31 – Hahn Auditorium

12:45pm – 2:00pm, Thursday

## Using Wireshark Command Line Tools & Scripting

Sake Blok

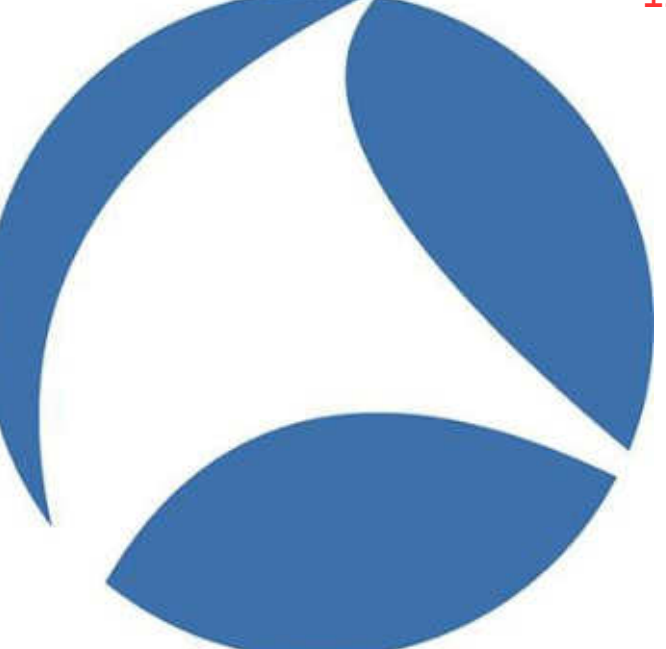

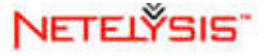

## **Defining a Few Concepts/Terms**

- Sessions
- Windows
- Panes
- Status Bar

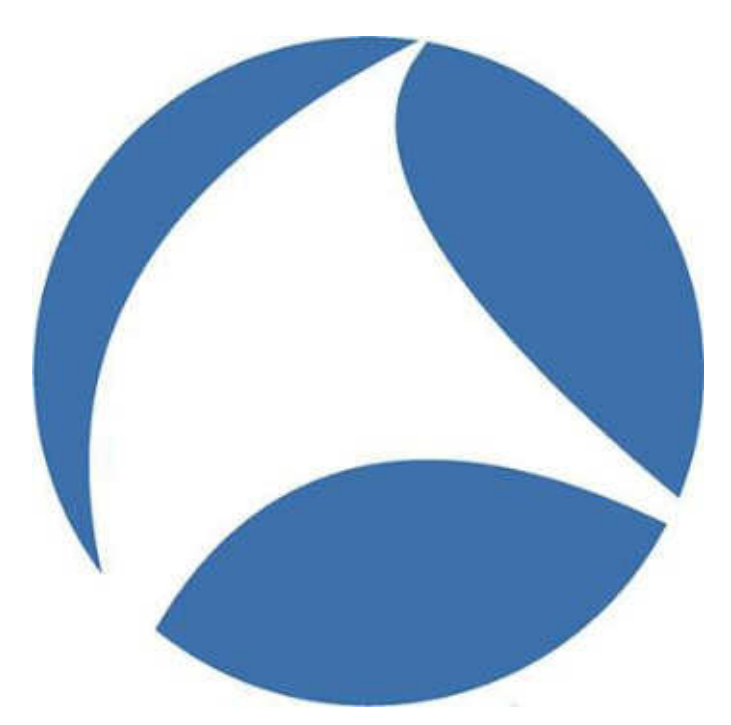

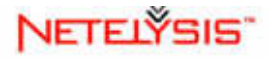

## **Technical Tid-Bit**

- tmux [-2Cluv] [-c shell-command] [-f file] [-L socket-name] [-S socket-path] [command [flags]]
- tmux list-commands
- tmux commands, command short-cuts, key-bindings

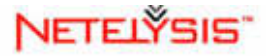

## creation and navigation sessions, windows and panes

command mode (commands)

- new-session -s, -t
- new-window -n, -t
- attach-session -t
- rename-session -t
- rename-window -t

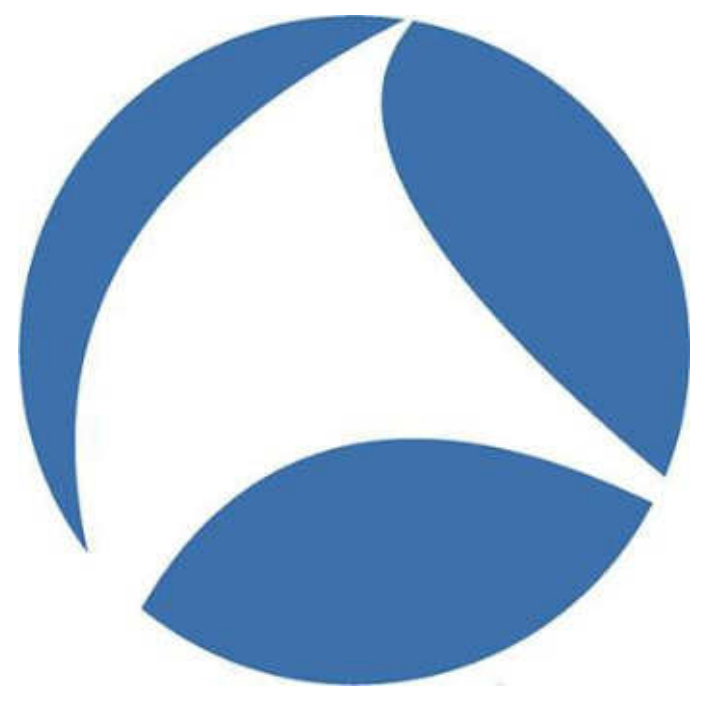

- select-window -t
- next-window/previous-window
- split-window -v, -h
- select-pane -U, -D, -L, -R
- display-panes
- choose-tree

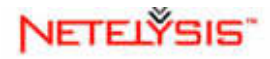

# existing/detaching, set-options, and key bindings

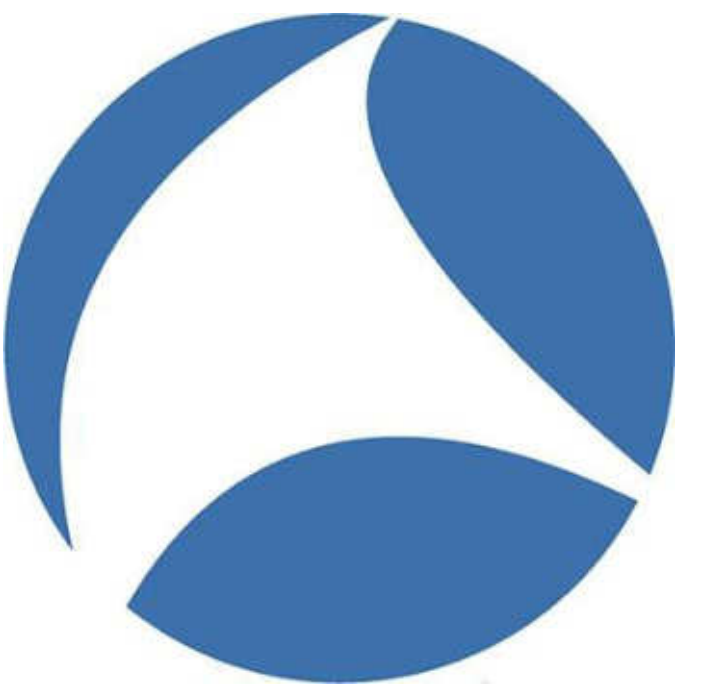

- set-option -g
- set-window-option -g
- prefix and key bindings

- detach-session
- kill-pane
- kill-window -t
- kill-session -t

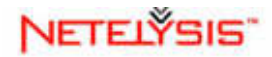

## creation and navigation sessions, windows and panes

- list-keys command/prefix
- command mode (:)
- new-session -s, -t -
- new-window -n, -t (c)
- attach-session -t (s)
- rename-session -t (\$)
- rename-window -t (,)

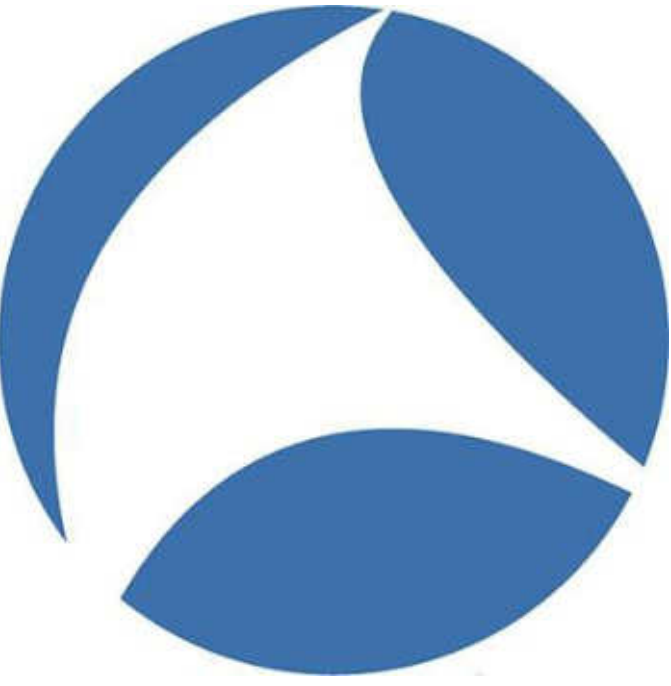

- select-window -t (0-9)
- next-window/previous-window -(n), (p)
- split-window /-h ("), (%)
- select-pane -U, -D, -L, -R (arrow keys), (o), (ctrl-o)
- display-panes (q)
- choose-sessions (s), ()), (()
- where am I (m)

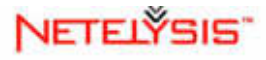

# existing/detaching, set-options, and key bindings

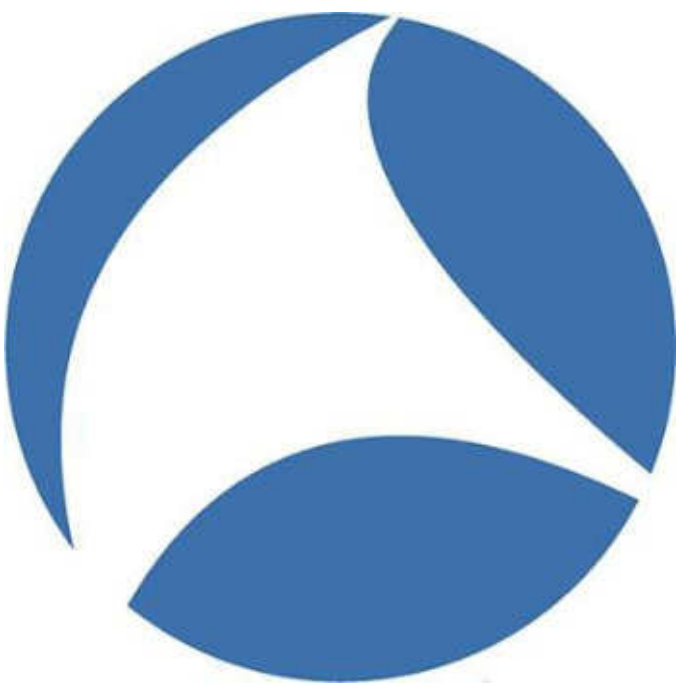

- set-option -g (mode-keys vi)
- set-window-option -g (history-limit n (number of lines))
- source-file & tmux.conf
- session:window.pane notation

- detach-client (d)
- kill-pane (x)
- kill-window -t (&)
- kill-session -t (command)

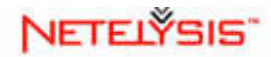

## more creation and navigation

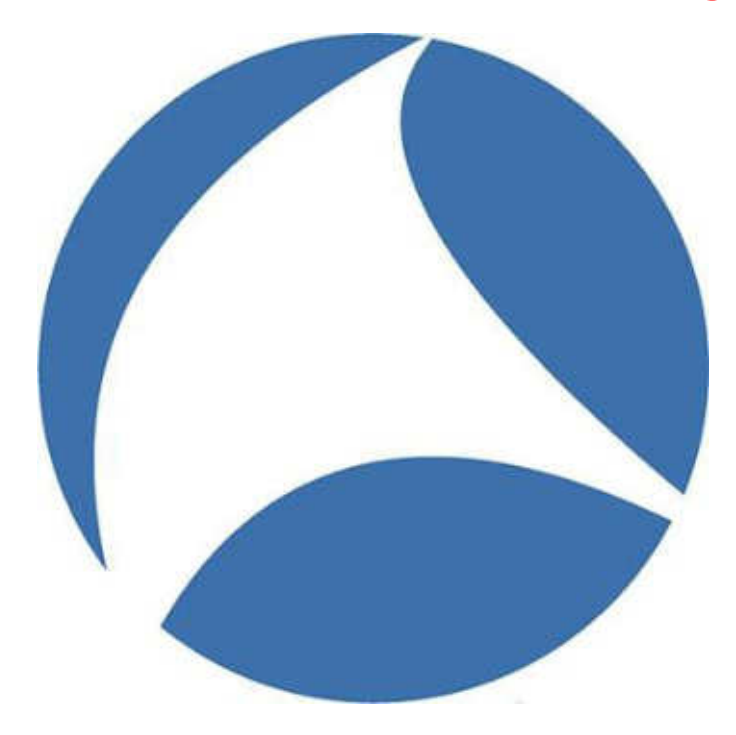

- zooming (z)
- transition pane-to-window 
   (!)
- moving windows between session - (.)
- join-pane -s, -t (command)

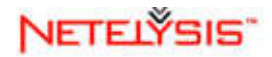

## text buffers and copy mode

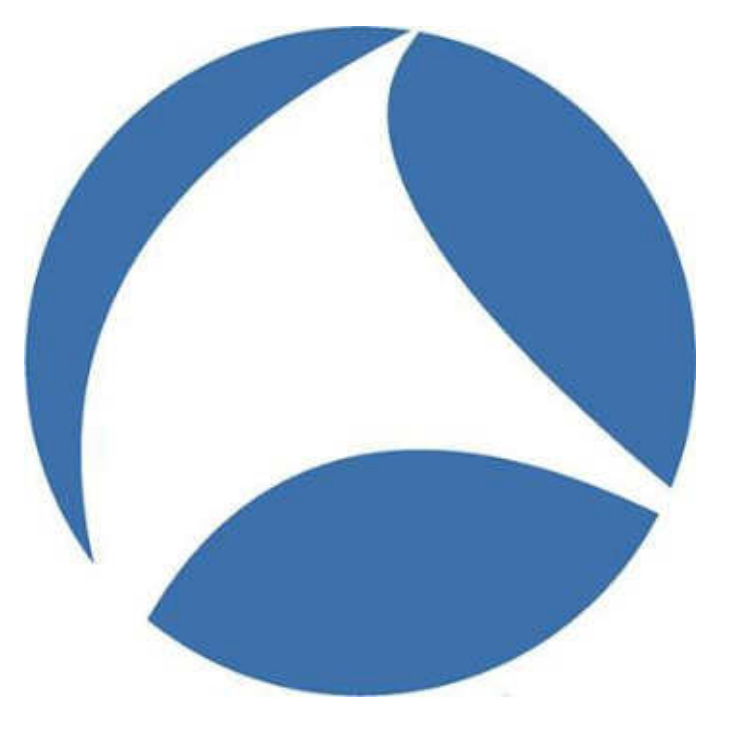

power of mode-key vi
 (ie h,j,k,l,/,?,g,G,w,b,f,F...)

NETELŸSIS"

- enter copy mode ([)
- highlight selection & copy -(space), (enter)
- paste selection (])
- capture-pane (command)
- list paste buffers (=)
- save-buffer -b (command)

# pair programming/programmability

- tmux new-session -t oursession -s mysession (same user account) tmux -S /var/tmux/pairprog
- tmux -S /var/tmux/pairprog (creating tmux session using sockets)
- tmux -S /var/tmux/pairprog attach

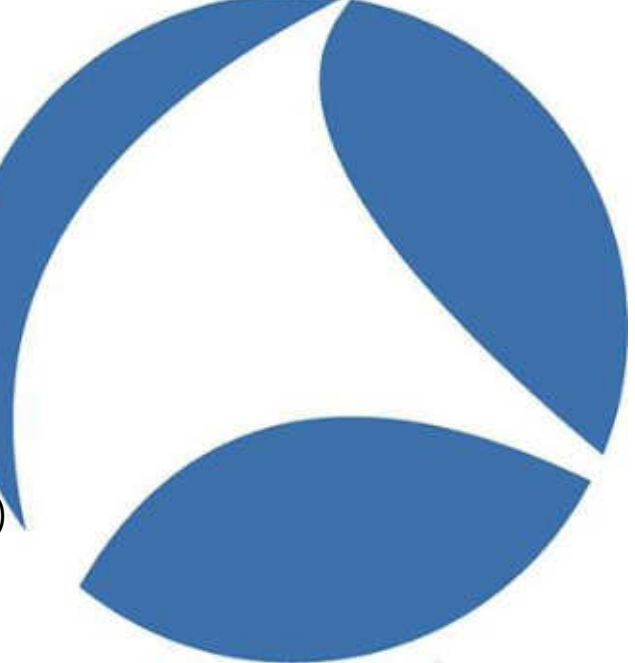

 very interesting scenario with multiple ssh users on a development box/vm/platform

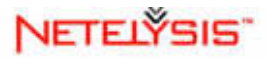

## extra interesting tid-bits

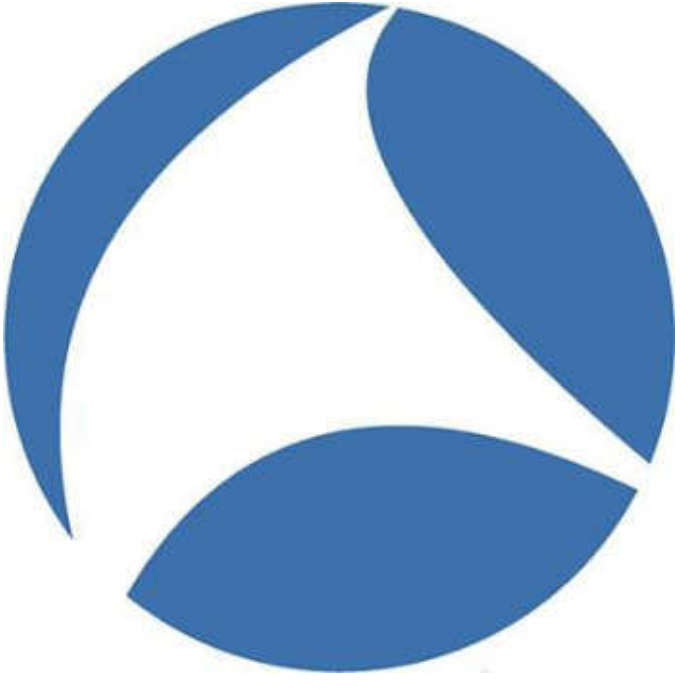

- prefix (?)
- man tmux

- set-option -g visual-activity on
- set-window-option -g monitor-activity on
- set-window-option synchronize-panes on
- send-keys -t session:4.1 'ls' C-m (command)
- has-session -t (command) & shell variable \$?

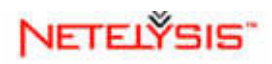

## Special Thanks....

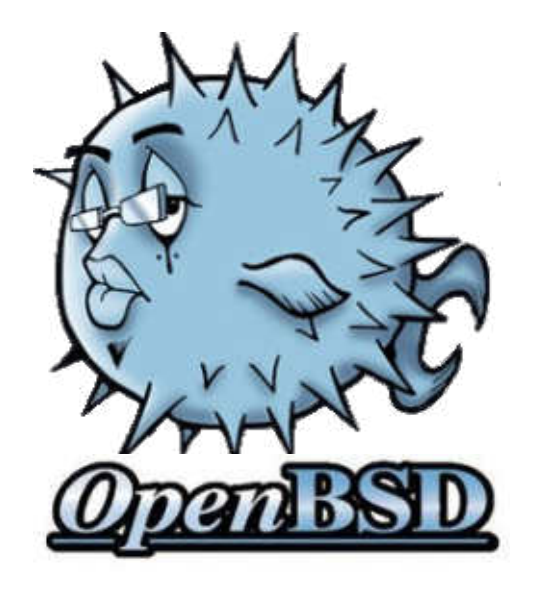

**OpenBSD developers** and particularly **Nicholas Marriott** and the tmux team subgroup!!

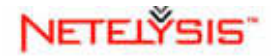

## **Contact Information**

# web:www.netelysis.com email: bstephens@netelysis.com tel: 334.213.1128

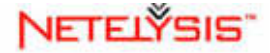